# Notice d'Emploi de ProGesCo-Agility

#### Préhembule :

Quand vous avancez dans les menus, en haut à droite se trouve indiqué le chemin d'accès à la page du menu dans laquelle vous vous trouvez. Cela peut vous aider.

Accueil Agility > Initialisation du concours > Modification du Club Organisateur

Remarques : le séparateur décimal peut être indifféremment un point ou une virgule. Progesco contrôle la saisie et fait la conversion.

#### <u>1 – Initialisation du concours :</u>

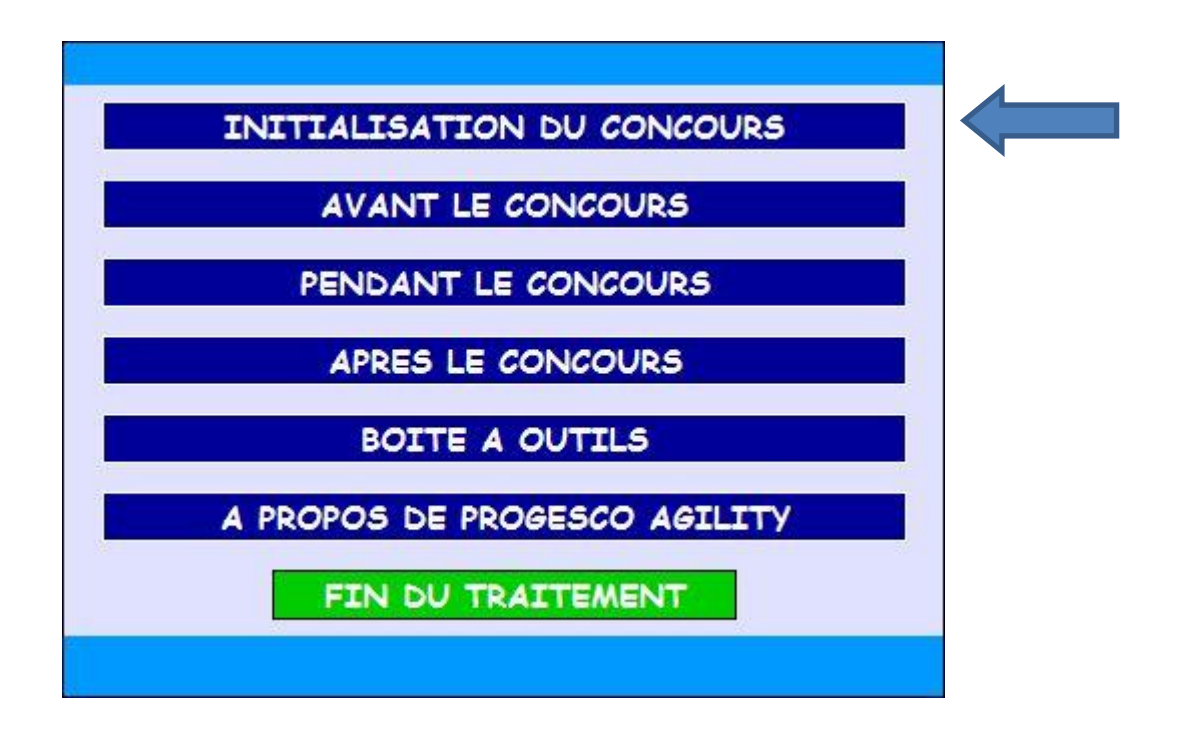

Il faut obligatoirement commencer par initialiser le concours. Cliquez sur la rubrique « Initialisation du concours », puis sélectionnez les rubriques suivantes : Modification du club organisateur. Choisir dans la liste déroulante ou créez un nouveau club s'il n'y est pas. Vous pouvez taper la lettre du code région pour un accès plus rapide. Continuez avec la date de votre concours et le type de ce concours (en majorité concours classique). Les concurrents qui ont déjà été entrés (lors d'essais par exemple) sont automatiquement effacés. Pensez à cliquer sur valider à chaque fois. Cliquez sur retour pour revenir au menu général.

La rubrique mise à jour des tables n'apparaît que si vous êtes connectés. Vous pouvez alors mettre à jour les tables (base de données). Cela vous fera gagner du temps lors des saisis ultérieures (clubs, Juges...)

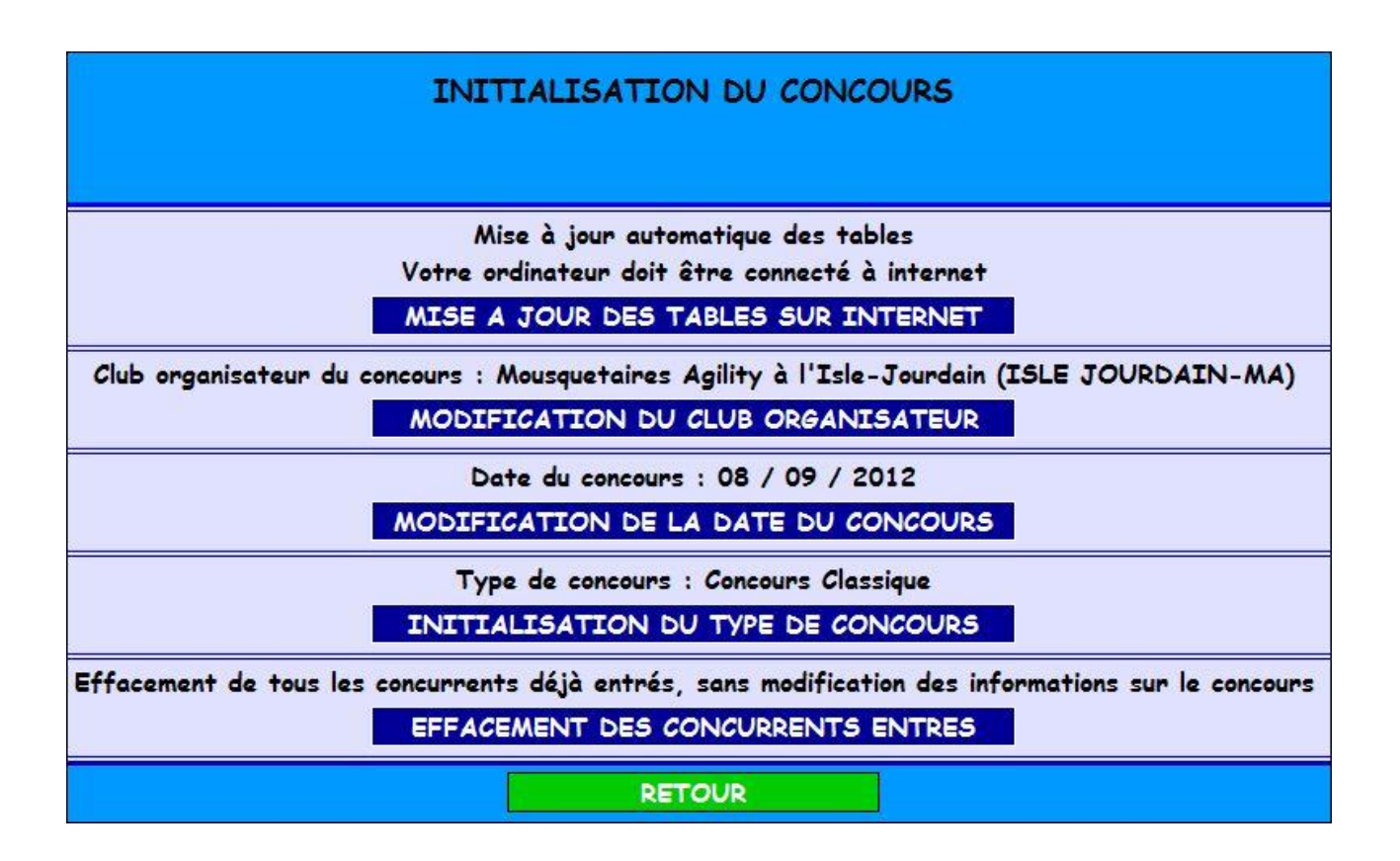

#### 2 - Avant le concours

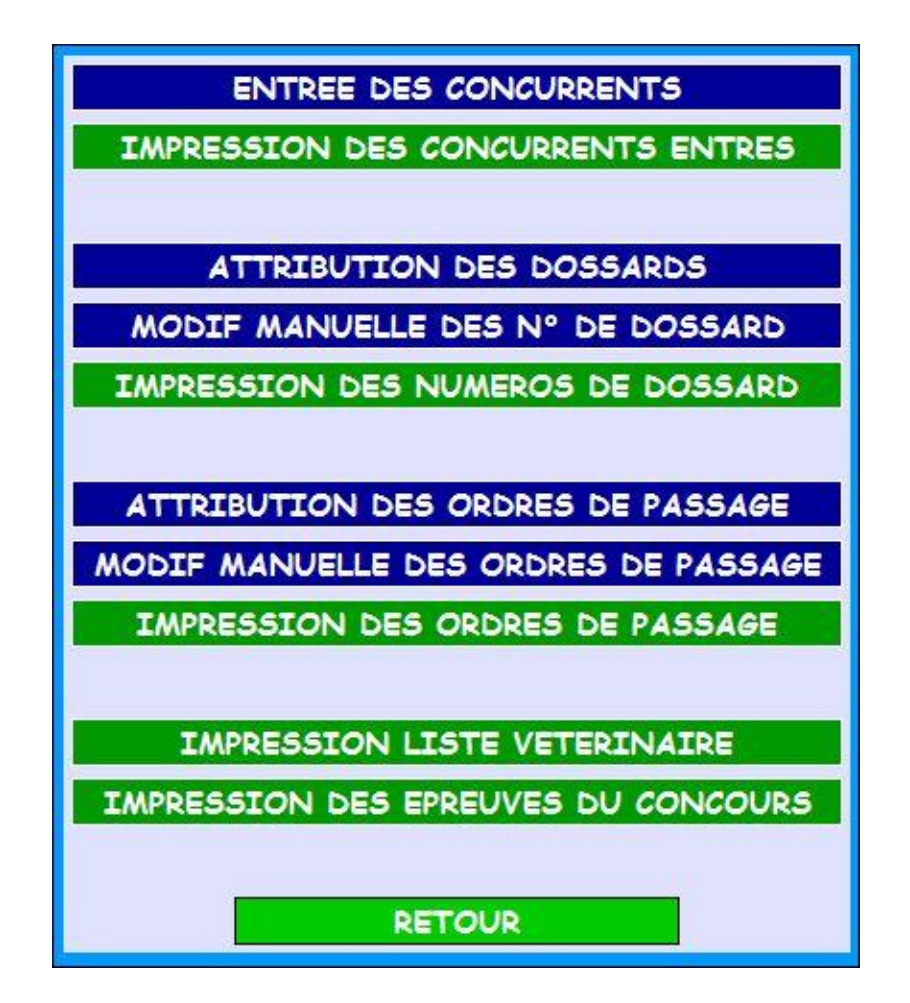

#### 2 – 1 Entrée des concurrents :

Il vous faut entrer les concurrents de votre concours, à partir des inscriptions que vous avez reçues et des numéros de licence. Si un numéro de licence correspond plusieurs conducteurs, sélectionnez le bon dans la liste qui vous est alors proposée. Les informations sur les concurrents apparaissent alors dans l'écran de saisie. Vous n'avez plus qu'à les contrôler, éventuellement les modifier, et choisir les épreuves avant d'entrer ce concurrent.

La liste des concurrents enregistrés apparaît sur l'écran de saisie de la licence. Vous pouvez accéder à un concurrent déjà enregistré (pour modifier par exemple les épreuves auxquelles il est inscrit, ou retirer ce concurrent du concours) en retapant le numéro de licence ou en cliquant sur le numéro de licence dans la liste.

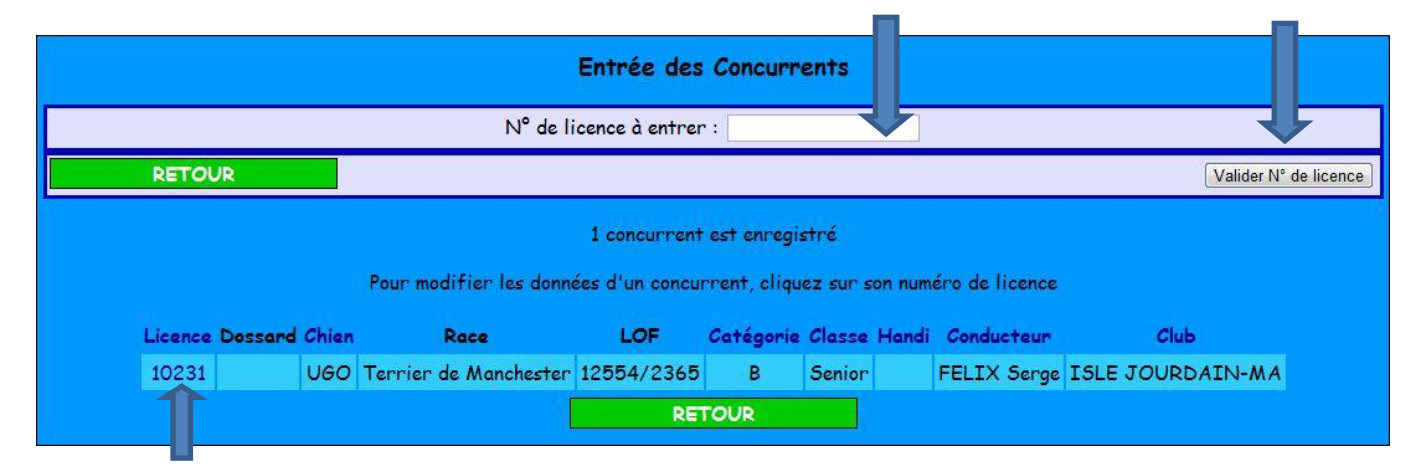

| Entrée des concurrents                  |                                                                               |                       |  |  |  |  |
|-----------------------------------------|-------------------------------------------------------------------------------|-----------------------|--|--|--|--|
|                                         | N° de licence : 10231                                                         |                       |  |  |  |  |
| CLUB                                    | ISLE JOURDAIN-MA                                                              |                       |  |  |  |  |
|                                         | UGO des Tchonguis                                                             |                       |  |  |  |  |
| CHIEN                                   | CHIEN Race : Terrier de Manchester - Sexe : M - Numéro LOF : 12554/2365       |                       |  |  |  |  |
| Catégorie : B - Identification : 895642 |                                                                               |                       |  |  |  |  |
|                                         | Mr FELIX Serge                                                                |                       |  |  |  |  |
| CONDUCTEUD                              | Classe : Senior                                                               |                       |  |  |  |  |
| CONDUCTEOR                              | Adresse : le Couloumé 31230 ISLE EN DODON                                     |                       |  |  |  |  |
|                                         | email : sergefelix@orange.fr - Téléphone : 06 65 07 06 43                     |                       |  |  |  |  |
|                                         | 1 <sup>er</sup> degré 💿 / 2 <sup>ème</sup> degré 💿 / 3 <sup>ème</sup> degré 💿 |                       |  |  |  |  |
| EPREUVES                                | Jumping & Open 💿 / Jumping + & Open + 💿 🛛 🚽                                   |                       |  |  |  |  |
| RETOUR                                  | RETIRER CE CONCURRENT MODIFIER LES DONNEES                                    | VALIDER LE CONCURRENT |  |  |  |  |

Les concurrents sont inscrits automatiquement aux épreuves auxquelles ils « ont droit ». Vous devez toutefois cocher les épreuves pour lesquelles un choix est possible. Par exemple le choix entre 1er, 2ème et 3ème degré n'est proposé qu'aux chiens LOF. Attention au choix des épreuves : open ou open+ jumping ou jumping+, des règles existent et vous ne pourrez pas inscrire un concurrent 3eme degré en open ou jumping ni un concurrent 1<sup>er</sup> degré en open+ ou jumping+.

Si la liste des épreuves n'apparaît pas en bas de l'écran de saisie du concurrent c'est que vous avez oublié d'initialiser le type de concours. CETTE INITIALISATION EST OBLIGATOIRE AVANT L'ENTREE DES CONCURRENTS. C'EST LA PREMIERE CHOSE A FAIRE LORS DE LA PREPARATION D'UN CONCOURS.

Ceci fait, vous validez le concurrent et vous passez au suivant.

L'écran suivant apparaît si vous cliquez sur modifier les données <del>,</del>ou si le concurrent n'est pas dans la base de données. Il faut alors renseigner les champs.

Si le club n'existe pas (vous n'avez pas mis à jour la table des clubs) vous pouvez le créer.

En tapant les premières lettres de la race la liste des races apparaît. Par exemple en tapant Ber on obtient la liste des bergers. En tapant DA, on tombe sur DALMATIEN suivi du code race.

| (* = paramètre obligatoire) |                                                                                                    |  |  |  |  |  |
|-----------------------------|----------------------------------------------------------------------------------------------------|--|--|--|--|--|
|                             | N° de licence : 10231                                                                                                    |  |  |  |  |  |
| CLUB                        | PMA/ISLE JOURDAIN-MA                                                                                                    |  |  |  |  |  |
| CHIEN                       | Nom :       UGO       ★         Affixe :       des Tchonguis                                                                                                    |  |  |  |  |  |
| CONDUCTEUR                  | Mr  Mr  / Mme / Mle / Nom FELIX * Prénom Serge * Classe : Senior  Si licence handi : Classe du handicap : 1 / 2 / 3 / 4 / 5 / Annulation handi  Adresse : le Couloumé Code Postal 31230 Ville ISLE EN DODON email : sergefelix@orange.fr Téléphone 06 65 07 06 43 |  |  |  |  |  |
| RETOUR A                    | Valider                                                                                                    |  |  |  |  |  |

| (* = paramètre obligatoire) |                                                                                                    |  |  |  |  |  |
|-----------------------------|----------------------------------------------------------------------------------------------------|--|--|--|--|--|
| 3                           | N° de licence : 10231                                                                                                    |  |  |  |  |  |
| CLUB                        | PMA/ISLE JOURDAIN-MA                                                                                                    |  |  |  |  |  |
|                             | Nom : UGO *                                                                                                    |  |  |  |  |  |
|                             | Affixe : des Tchonguis                                                                                                    |  |  |  |  |  |
|                             | Race ou Type : Terrier de Manchester                                                                                         |  |  |  |  |  |
| CHIEN                       | Si chien de race : Numéro LOF 12554/2365                                                                                     |  |  |  |  |  |
|                             | Sexe : Male 💿 / Femelle 🔿                                                                                                    |  |  |  |  |  |
|                             | Catégorie Agility : A 💿 / B 🖲 / C 💿 / D 💿*                                                                                   |  |  |  |  |  |
|                             | Identification : Tatouage 895642 ou Puce                                                                                     |  |  |  |  |  |
|                             | Mr 🖲 / Mme 🔿 / Mlle 🔿 / Nom FELIX * Prénom Serge                                                                             |  |  |  |  |  |
|                             | Classe : Senior                                                                                                    |  |  |  |  |  |
|                             | Si licence handi : Classe du handicap : 1 $\odot$ / 2 $\odot$ / 3 $\odot$ / 4 $\odot$ / 5 $\odot$ / Annulation handi $\odot$ |  |  |  |  |  |
| CONDUCTEUR                  | Adresse : le Couloumé                                                                                                    |  |  |  |  |  |
|                             |                                                                                                    |  |  |  |  |  |
|                             | Code Postal 31230 Ville ISLE EN DODON                                                                                        |  |  |  |  |  |
|                             | email : sergefelix@orange.fr Téléphone 06 65 07 06 43                                                                        |  |  |  |  |  |
| RETOUR Agility Valider      |                                                                                                    |  |  |  |  |  |

Vous pouvez à tout moment imprimer la liste des concurrents entrés (triés selon différents critères). Le logiciel crée des pages pdf que vous pouvez imprimer ou sauvegarder. Il s'ouvre dans un nouvel onglet de votre navigateur. En le refermant vous retrouvez ProGesCo.

A ce sujet, n'importe quelle imprimante compatible avec votre ordinateur peut être utilisée, pas de logiciel supplémentaire à acheter. Il faut juste que le driver de l'imprimante soit installé.

# 2 – 3 Attribution des N° de dossards :

Passez à l'attribution des numéros de dossards, plusieurs possibilités existent, à vous le choisir. Il est possible de **modifier manuellement ces numéros de dossards** (si par exemple il vous manque un numéro dans le stock des dossards).

Il vous est possible d'imprimer la liste des numéros de dossards.

# 2 - 4 Attribution des ordres de passage :

Passez a l'attribution des ordres de passage, cette fonction est automatisée. Cependant si vous voyez qu'un concurrent ayant plusieurs chiens à passer a des numéros de passage trop proches l'un de l'autre, il est possible de **modifier manuellement les ordres de passage**.

## 2 - 5 Liste pour le vétérinaire :

Elle est imprimable dès que les concurrents sont saisis.

## 2 - 6 Epreuves du concours :

Elles sont aussi imprimables dès que les concurrents sont saisis. Un clic sur retour et plus qu'à attendre le jour du concours.

Un clic sur fin du traitement, fermer le navigateur, clic sur xampp\_stop.exe. A suivre.....

**... Le jour du concours.** Vous relancez xampplite et démarrez Progesco comme la dernière fois par le raccourci xampp\_start.exe sur le bureau et en tapant localhost dans votre navigateur.

Cliquez sur la troisième rubrique du menu : pendant le concours. Le sous-menu suivant apparait

## <u>3 – Pendant le concours :</u>

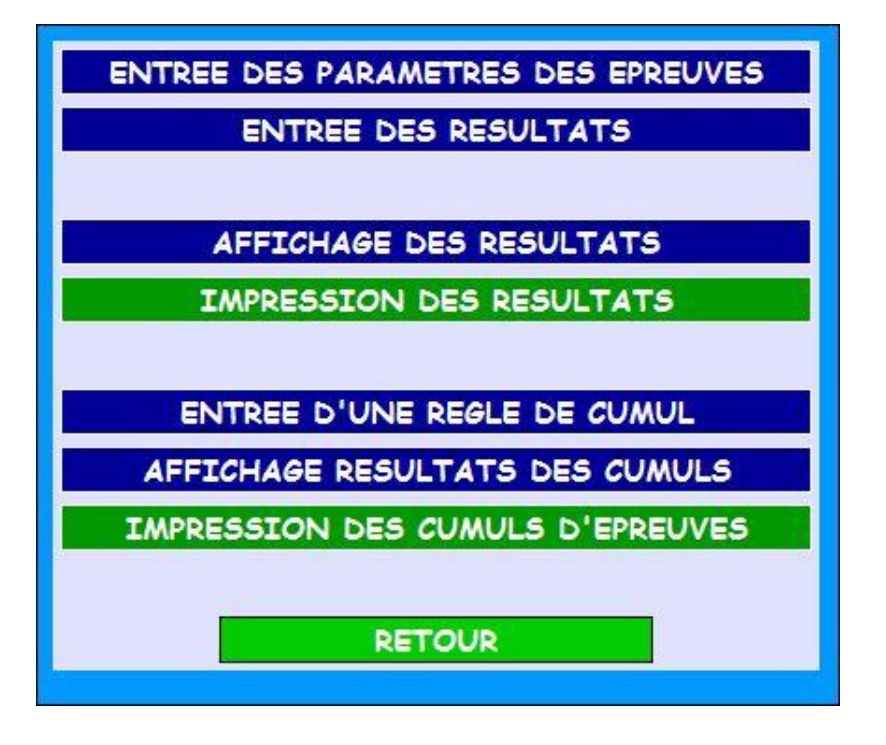

#### 3 –1 Paramètres des épreuves :

Ils vous sont donnés par le juge. D'abord il faut choisir l'épreuve, la catégorie, la classe junior senior, handi ou non et vous validez vos choix. Une nouvelle page s'ouvre et vous passez à la saisie des paramètres de l'épreuve (le juge, nombre d'obstacles, longueur du parcours, TPS et TMP).

| Entrée des paramètres des épreuves                    |                                                              |  |  |  |  |  |
|-------------------------------------------------------|--------------------------------------------------------------|--|--|--|--|--|
| * = champ obligatoire                                 |                                                              |  |  |  |  |  |
| Epreuve :                                             | 2ème degré                                                   |  |  |  |  |  |
| Catégorie :                                           | В                                                            |  |  |  |  |  |
| Classe :                                              | Senior                                                       |  |  |  |  |  |
| Handi :                                               |                                                              |  |  |  |  |  |
| Juge :                                                | ALFF Manuel Si le Juge n'est pas dans la liste, cliquez ICI. |  |  |  |  |  |
| Nombre d'obstacles :                                  | 18 *                                                         |  |  |  |  |  |
| Longueur du parcours (en mètres) :                    | 140 *                                                        |  |  |  |  |  |
| Vitesse moyenne d'évolution (en mètres par seconde) : | 2                                                            |  |  |  |  |  |
| Temps de Parcours Standard (en secondes) :            | 65 *                                                         |  |  |  |  |  |
| Temps Maximum de Parcours (en secondes) :             | 100 *                                                        |  |  |  |  |  |
| RETOUR                                                | Valider                                                      |  |  |  |  |  |

Un contrôle de cohérence est fait sur le TPS, TMP et vitesse. Si le TPS ne correspond pas à la vitesse cette dernière est modifiée. Ici elle passera à 2.15m/s

Données manguantes ou anomalies détectées La vitesse calculée d'après le TPS (2.15) est différente de la vitesse entrée (2) La vitesse calculée est prise en compte

Vous pouvez modifier les paramètres en cours de concours, le classement sera automatiquement relancé.

Une alerte apparaît. Ceci évite d'écraser involontairement des paramètres par d'autres et de perturber les résultats.

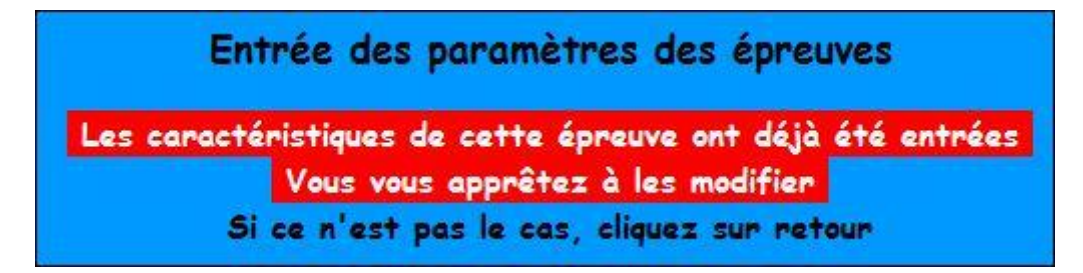

## 3 – 2 Entrée des résultats :

Ceci fait, vous pouvez commencer à entrer les résultats qui vous arrivent du ou des terrains. Choisissez l'épreuve et entrez le temps et les pénalités (3 refus donne automatiquement un éliminé, les dépassements de temps sont convertis en pénalité) le logiciel fait le reste. Si vous faites une erreur il est possible de revenir sur le concurrent dans l'onglet entrée ou validation des résultats en cliquant sur son

numéro de dossard.

| Entrée ou Modification des résultats                                           |                              |         |  |  |  |
|--------------------------------------------------------------------------------|------------------------------|---------|--|--|--|
| Epreuve : 2ème degré - Catégorie : B - Classe : Senior<br>TPS : 65 - TMP : 100 |                              |         |  |  |  |
| Dossard :                                                                      | 0                            |         |  |  |  |
| Chien :                                                                        | Chien : UGO                  |         |  |  |  |
| Race :                                                                         | Race : Terrier de Manchester |         |  |  |  |
| Conducteur :                                                                   | Conducteur : FELIX Serge     |         |  |  |  |
| Temps réalisé :                                                                | 66                           | ]       |  |  |  |
| Nombre de fautes :                                                             | 0                            | ]       |  |  |  |
| Nombre de refus :                                                              | 0                            |         |  |  |  |
| Mention : Eliminé 💿 / Abandon 💿 / Forfait 💿 / Annuler mention 💿                |                              |         |  |  |  |
| RETOUR                                                                         |                              | Valider |  |  |  |

|                                                                                                    | Entrée ou Modification des résultats                                    |                       |             |                                      |       |   |         |      |           |
|----------------------------------------------------------------------------------------------------|-------------------------------------------------------------------------|-----------------------|-------------|--------------------------------------|-------|---|---------|------|-----------|
| <b>2ème degré - Catégorie B - Classe Senior</b><br>Juge ALFF Manuel - 18 obstacles - Longueur : 140 m - Vitesse : 2.15 m/s - TPS : 65 sec - TMP : 100 sec |                                                                         |                       |             |                                      |       |   |         |      |           |
|                                                                                                    | Dossand : Valider                                                       |                       |             |                                      |       |   |         |      |           |
|                                                                                                    | Résultats à entrer : 0 / 1                                              |                       |             |                                      |       |   |         |      |           |
| RETOUR                                                                                                    |                                                                         |                       |             |                                      |       |   |         |      |           |
| Dossard                                                                                                    | Dossard Chien Race Conducteur Club Temps Fautes Refus Pénalités Qualif. |                       |             |                                      |       |   | Qualif. |      |           |
| 0                                                                                                    | UGO                                                                     | Terrier de Manchester | FELIX Serge | ISLE JOURDAIN-MA / PYRENEES-GASCOGNE | 66.00 | 0 | 0       | 1.00 | Excellent |

La liste des résultats apparaît au fur et à mesure en bas de l'écran. Vous pouvez ainsi visualiser et revenir en cliquant sur le N° dossard concerné pour modifier.

Deux retours en arrière et vous pouvez afficher ou imprimer les résultats de l'épreuve que vous venez d'entrer.

Vous faites de même avec toutes les épreuves jusqu'à ce qu'elles soient toutes terminées.

## 3-3 Règles de cumul

| Entrée des règles de cumul          |   |  |  |  |  |
|-------------------------------------|---|--|--|--|--|
| Sélectionnez les épreuves à cumuler |   |  |  |  |  |
| Nom du cumul :                      |   |  |  |  |  |
| 1er degré                           |   |  |  |  |  |
| 2ème degré                          |   |  |  |  |  |
| 3ème degré                          |   |  |  |  |  |
| Open                                |   |  |  |  |  |
| Open +                              |   |  |  |  |  |
| Grand Prix de France                | E |  |  |  |  |
| Jumping                             |   |  |  |  |  |
| Jumping +                           |   |  |  |  |  |
| Toutes catégories confondues 🔲      |   |  |  |  |  |
| RETOUR                              |   |  |  |  |  |

Il est possible de faire des cumuls d'épreuves si vous voulez récompenser les concurrents, exemple : open et jumping, open, jumping, GPF, rien n'est obligatoire.

Il vous suffit de cocher les épreuves que vous souhaitez cumuler et de donner un nom à votre règle de cumul. Par exemple « meilleur plus » en cochant Open+, GPF, Jumping+.

Vous pouvez afficher les règles de cumuls déjà créées pour les réutiliser par exemple.

Et enfin imprimer les cumuls en choisissant dans la liste la règle concernée.

Pour continuer, cliquez sur retour puis sur « Après le concours »

#### 4 - Après le concours :

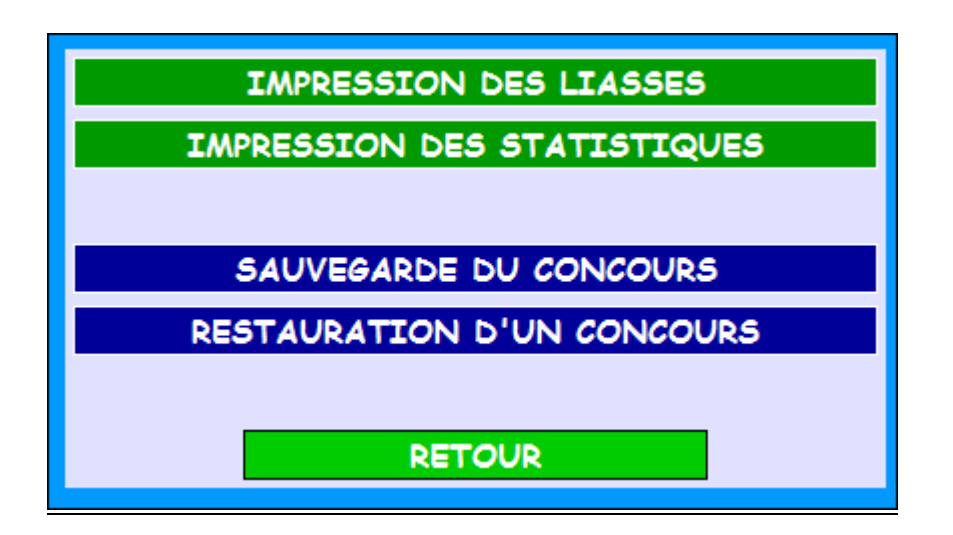

## 4 -1 Impression des liasses :

Là vous commencez par les impressions **des liasses** à remettre aux concurrents. Choisissez plutôt liasses par club pour pouvoir les ranger dans les enveloppes des clubs. Vous gagnerez du temps.

Vous avez d'autres options, N° de dossard et catégorie.

# 4 -2 Impression des Statistiques :

Ensuite vous imprimez **les statistiques du concours** que vous remettrez au juge : Liste des clubs, des races, des épreuves et des mentions.

## 4 -3 Sauvegarde du concours :

Votre concours est terminé, il reste à le sauvegarder pour vous et pour l'envoyer à votre CTR ou au délégué informatique pour centralisation. La sauvegarde va générer un fichier compressé (.zip) qui se placera automatiquement dans le dossier CNEAC avec quatre fichiers .txt et un fichier.cneac qui vont servir à restaurer votre concours. Ne touchez pas à ces fichiers !

| 📕 cgi-bin          | ^ ^ ^ | Nom                                  | Modifié le       |
|--------------------|-------|--------------------------------------|------------------|
| D 🍌 CNEAC          |       |                                      | 11/02/2012 00.24 |
| CNEACBIS           |       | AddKTCO.TXT                          | 11/02/2012 09:54 |
| htdocs             |       | AGIDKTEP.TXT                         | 11/02/2012 09:34 |
| install            |       | AGIDKTRE.TXT                         | 11/02/2012 09:34 |
|                    |       | AGIDKTST.TXT                         | 11/02/2012 09:34 |
| P JII licenses     |       | agility_4EA_20120129_Feb110934.cneac | 11/02/2012 09:34 |
| 4 🚛 mysql<br>鷆 bin |       | agility_LAHONCE_20120129.zip         | 11/02/2012 09:34 |

**C'est le fichier .zip qu'il vous faudra expédier à votre CTR dès que vous aurez retrouvé une connexion internet**. Prévoyez une clef USB pour en faire une copie si l'ordinateur doit rester au club, cette copie pourra vous servir à la restauration du concours si nécessaire.

## 4 – 4 Restauration du concours :

En cliquant sur cette rubrique vous ouvrer une page proposant de choisir le concours à restaurer. La date du concours apparaît dans son nom. En cliquant dessus votre concours est à nouveau installé sur votre ordinateur. Vous pouvez retrouver toutes les informations et par exemple imprimer une liasse perdue !

Restauration sur un autre ordinateur :

Vous pouvez souhaiter réinstaller le concours sur un autre ordinateur sur lequel Progesco est installé. Il vous faut alors copier le fichier .cneac dans le répertoire CNEAC et lancer la restauration du concours.

## <u> 5 - Boite à Outils :</u>

| TABLE DES JUGES    | Modification d'un Juge<br>Exportation de la table  | Ajout d'un Juge<br>Importation d'une table     | Mise à jour sur Internet |  |  |
|--------------------|----------------------------------------------------|------------------------------------------------|--------------------------|--|--|
| TABLE DES CLUBS    | Modification d'un Club<br>Exportation de la table  | Ajout d'un Club<br>Importation d'une table     | Mise à jour sur Internet |  |  |
| TABLE DES LICENCES | Modification Licence<br>Exportation de la table    | Ajout d'une Licence<br>Importation d'une table | Mise à jour sur Internet |  |  |
| TABLE DES RACES    | Modification d'une Race<br>Exportation de la table | Ajout d'une Race<br>Importation d'une table    | Mise à jour sur Internet |  |  |
| RETOUR             |                                                    |                                                |                          |  |  |

Elle permet la mise à jour de toutes les table en étant connecté à internet ;

On peut aussi :

- Mettre à jour manuellement chaque table, par Modification ou Ajout

- Importer ou exporter une table pour l'échanger avec un autre club. Par exemple celle des licenciés peut-être intéressante pour gagner du temps lors des saisies.

Bon concours...